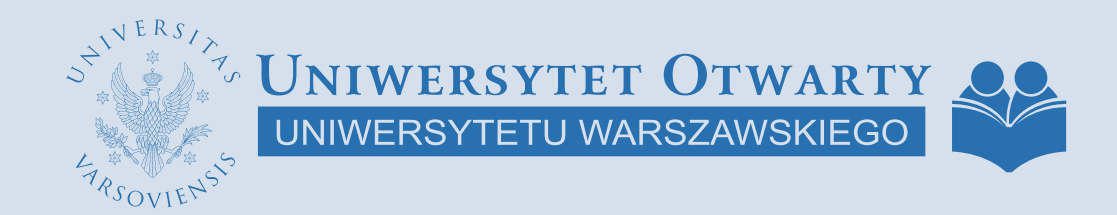

# Kursy dla wszystkich

WWW.UO.UW.EDU.PL

# SPIS TREŚCI

2

- 1. Rejestracja konta Słuchacza i logowanie

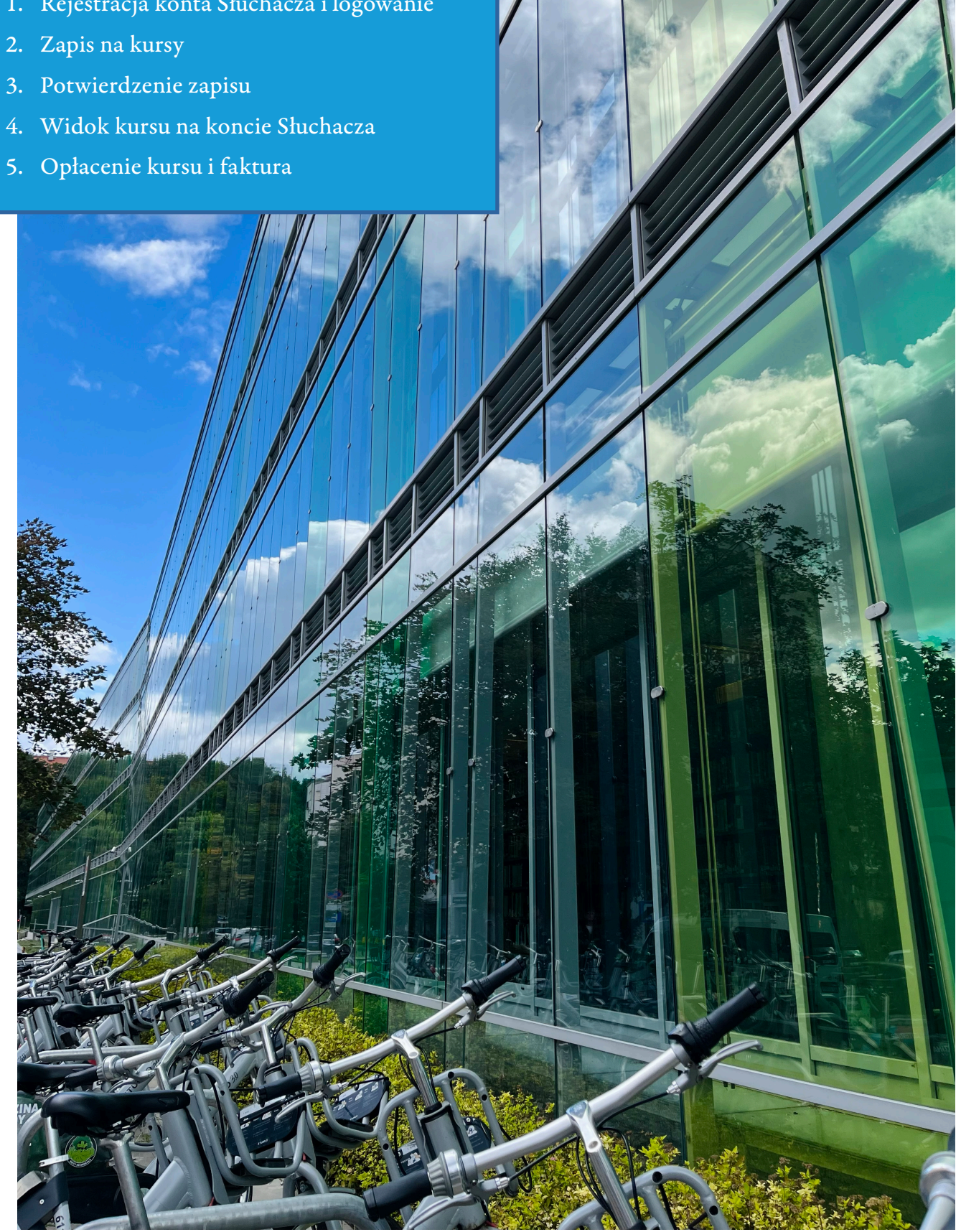

**1.** rejestracja konta słuchacza i logowanie

Aby móc zapisać się na kursy UOUW, należy posiadać Konto Słuchacza można je zarejestrować na stronie internetowej: https://www.uo.uw.edu.pl/rejestracja.

Jeśli Słuchacz posiada już Konto Słuchacza, wystarczy się na nie zalogować: https://www.uo.uw.edu.pl/panel-sluchacza. Nie ma potrzeby ponownej rejestracji.

Rekrutację na kursy uruchamiamy trzy razy do roku, a oferta publikowana jest zawsze na kilka dni przed rekrutacją – oferta na I trymestr 2023/2024 jest już dostępna na stronie internetowej, natomiast zapisy ruszają 9 sierpnia punktualnie o godz. 10:00.

| SHIVERSIAN UNIWED | RSYTE       | t Otwarty                                                                                                    |                                                                                                    | f ir                                                                                                    | n 🛗 🖸 🛛 🔒 Rejestr                                                                                                    | racja 🔒 Logowa                                                                    | nie FAQ Kontakt A <b>a</b> | Uniwersytet Warszawski    |
|-------------------|-------------|----------------------------------------------------------------------------------------------------|----------------------------------------------------------------------------------------------------|----------------------------------------------------------------------------------------------------|----------------------------------------------------------------------------------------------------|-----------------------------------------------------------------------------------|----------------------------|---------------------------|
| UNIWERSY          | YTETU W     | ARSZAWSKIEGO                                                                                                    |                                                                                                    |                                                                                                    |                                                                                                    |                                                                                   | Wyszukaj frazy             | Q                         |
| O K<br>UOUW       | KURSY       | WYDARZENIA                                                                                                    | DLA<br>WYKŁADOWCÓW                                                                                                    | DLA<br>SŁUCHAC                                                                                                    | SZKOLE<br>ZY DLA FIF                                                                                                    | NIA<br>RM                                                                         | SOLIDARNI Z<br>UKRAINĄ     | UCZ SIĘ OD<br>NAJLEPSZYCH |
|                   | UNIVERSIDAS | UNIWERSYTET OTWARTY                                                                                                    |                                                                                                    |                                                                                                    |                                                                                                    |                                                                                   |                            |                           |
|                   | Rejes       | stracja konta Słucha                                                                                                    | cza w systemie                                                                                                    | UOUW                                                                                                    |                                                                                                    |                                                                                   |                            |                           |
|                   | Aby utwo    | rzyć konto, wypełnij formularz.                                                                                                    |                                                                                                    |                                                                                                    |                                                                                                    |                                                                                   |                            |                           |
|                   | E-mail:     |                                                                                                    |                                                                                                    |                                                                                                    |                                                                                                    |                                                                                   |                            |                           |
|                   | lmię:       |                                                                                                    |                                                                                                    |                                                                                                    |                                                                                                    |                                                                                   |                            |                           |
|                   | Nazwisko    | 2                                                                                                    |                                                                                                    |                                                                                                    |                                                                                                    |                                                                                   |                            |                           |
|                   | Posiadan    | n PESEL:                                                                                                    |                                                                                                    | tak                                                                                                    |                                                                                                    | ŧ                                                                                 |                            |                           |
|                   | PESEL:      |                                                                                                    |                                                                                                    |                                                                                                    |                                                                                                    |                                                                                   |                            |                           |
|                   | Ulica:      |                                                                                                    |                                                                                                    |                                                                                                    |                                                                                                    |                                                                                   |                            |                           |
|                   | Miasto:     |                                                                                                    |                                                                                                    |                                                                                                    |                                                                                                    |                                                                                   |                            |                           |
|                   | Kod pocz    | towy:                                                                                                    |                                                                                                    |                                                                                                    |                                                                                                    |                                                                                   |                            |                           |
|                   | Login:      |                                                                                                    |                                                                                                    |                                                                                                    |                                                                                                    |                                                                                   |                            |                           |
|                   | Hasło:      |                                                                                                    |                                                                                                    |                                                                                                    |                                                                                                    |                                                                                   |                            |                           |
|                   | Powtórz     | hasło:                                                                                                    |                                                                                                    |                                                                                                    |                                                                                                    |                                                                                   |                            |                           |
|                   | Telefon k   | ontaktowy:                                                                                                    |                                                                                                    |                                                                                                    |                                                                                                    |                                                                                   |                            |                           |
|                   |             | žapoznałam/Zapoznałem się i akceptuję <u>Re</u><br>rzzepisów prawa autorskiego Wyrażam z<br>ekrutacją i udziałem w kursach prowadzon<br>anych, zmienić je lub deaktywować moje l                                      | ggulaminem Kursów Uniwersyte<br>godę na przetwarzanie molch d<br>ych przez Uniwersytet Otwarty<br>konto Słuchacza i nie otrzymyw                                      | stu Otwartego UW, w tym z wy<br>anych osobowych na potrzeby<br>Uniwersytetu Warszawskiego.<br>rać więcej informacji.                                                   | ażonym w nim obowiązkiem prz<br>niezbędne do realizacji działań z<br>W każdej chwili mogę uzyskać w                                     | <u>zestrzegania</u><br>związanych z<br>wgląd do moich                             |                            |                           |
|                   |             | Wrażam zgodę na przetwarzanie molch da<br>w Warszawie przy ulicy Krakowskie Przedro<br>aktualnej działalności Uniwersytetu Otwa<br>ymestrj oraz o wydarzeniach edukacyjnyc<br>ub Uniwersytet Warszawski. W każdej cłw | anych osobowych, w tym drogą<br>nieście 24 (zgodnie z Ustawą z c<br>tego Uniwersytetu Warszawski<br>h, kulturalnych i popularno-nau<br>ili mogę zrezygnować z otrzymy | i elektroniczną, przez Uniwersy<br>dnia 18 lipca 2002 r. o świadcz<br>ego (w tym o publikacji oferty l<br>kowych organizowanych lub w<br>ywania powyższych informacji. | tet Otwarty Uniwersytetu Warszs<br>aniu usług drogą elektroniczną) i<br>JOUW oraz rozpoczęciu rekrutac<br>spółorganizowanych przez Uniw | awskiego z siedzibą<br>informowanie mnie<br>cji na kolejny<br>versytet Otwarty UW |                            |                           |
|                   |             |                                                                                                    |                                                                                                    |                                                                                                    | PODSUMOWANIE RE                                                                                                    | JESTRACJI                                                                         |                            |                           |

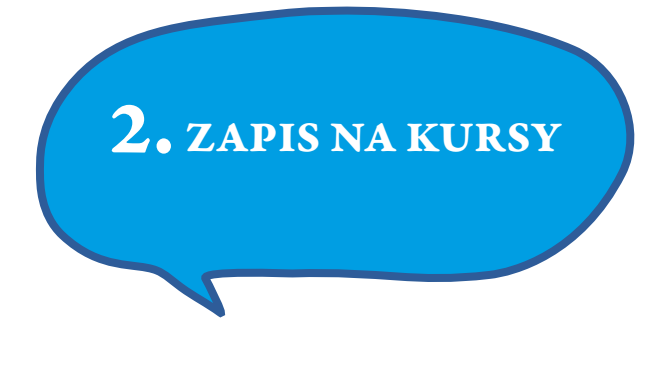

Słuchacze zapisują się na kursy samodzielnie poprzez Konto Słuchacza – dotyczy to również osób, których kurs zostanie opłacony na podstawie faktury. Po odszukaniu interesującego kursu w ofercie (można użyć wyszukiwarki lub filtrów znajdujących się po lewej stronie) należy kliknąć w tytuł kursu, aby wyświetlić program kursu.

| UNIWERSYTET OT                             | TWARTY                 | -                                           | f in  🙆                                    | 🔒 Rejestracja 🔒 L      | ogowanie FAQ Kontakt A <b>a</b> | Uniwersytet Warszawski            |
|--------------------------------------------|------------------------|---------------------------------------------|--------------------------------------------|------------------------|---------------------------------|-----------------------------------|
|                                            | AWSKIEGO               |                                             |                                            |                        | Wyszukaj frazy                  | Q                                 |
| O<br>UOUW                                  | WYDARZENIA             | DLA<br>WYKŁADOWCÓW                          | DLA<br>SŁUCHACZY                           | SZKOLENIA<br>DLA FIRM  | SOLIDARNI Z<br>UKRAINĄ          | UCZ SIĘ OD<br>NAJLEPSZYCH         |
| Strona Główna 🛛 🔉 Kursy                    |                        |                                             |                                            |                        |                                 |                                   |
|                                            |                        |                                             |                                            |                        |                                 |                                   |
|                                            |                        | WYS                                         |                                            |                        |                                 |                                   |
| Wyszukaj kurs (wpisz tytuł, słowo kluczowo | e, numer kursu lub na: | zwisko prowadzącego)                        |                                            |                        |                                 | Q                                 |
| Dzień tygodnia                             | A da                   | Almodóvar, B.de Bar                         |                                            | Alfabet Hiszpa         |                                 |                                   |
| Poniedziałek                               | (nie)wta               | ajemniczonych (pozi                         | om A1) – kurs stac                         | jonarny                |                                 |                                   |
| U Wtorek                                   | JS/8637                | Języki Świata                               |                                            |                        |                                 | <ul> <li>10.83 PLN / h</li> </ul> |
| 🗌 Środa                                    | prowadzący:            | mgr Patrycja Wojda 🧼 więcej 🗸               |                                            |                        |                                 |                                   |
| Czwartek                                   | "Eataly"<br>angiels    | '. Odkrywanie kuchn<br>kim (poziom B2) – cz | i Włoch i krajów a<br>ześć II – kurs onlin | nglosaskich z jęz<br>e | ykiem .                         | 347.00 PLN                        |
| 🗌 Piątek                                   | IS/6604                | lęzyki Świata                               |                                            |                        | (                               | 32 godzin                         |
| 🗌 Sobota                                   | prowadzący:            | dr Katarzyna Fetlińska więcej               | ~                                          |                        |                                 | 10.84 PLN / h                     |
| Niedziela                                  | "Jak ubr               | rać to w słowa" – p                         | oraktyczne wykorzy                         | vstanie tekstów u      | użytkowych –                    | 325.00 PLN                        |
| Godzina rozpoczęcia                        |                        |                                             |                                            |                        |                                 | <ul> <li>30 godzin</li> </ul>     |
| od godziny                                 | prowadzący:            | dr Justyna Szlachta-Ignatowicz              | więcej ~                                   |                        |                                 | 💊 10.83 PLN / h                   |
| Prowadzący                                 | "Krakov                | vskim targiem" – cze                        | ęść II – kurs stacjo                       | narny                  |                                 | 325.00 PLN                        |
|                                            | CS/8797                | Człowiek i Społeczeństwo                    |                                            |                        |                                 | <ul> <li>30 godzin</li> </ul>     |
|                                            | prowadzący:            | mgr Tomasz Rawski 🤍 Więcej 🗸                |                                            |                        |                                 | 10.83 PLN / h                     |
| Dziedzina                                  | "Priwie                | t!": rosyjski od pods                       | taw – część II (poz                        | iom A1/A2) – ku        | rs online                       | 325.00 PLN                        |
|                                            | JS/8372                | Języki Świata                               |                                            |                        |                                 | <ul> <li>30 godzin</li> </ul>     |
| Status rekrutacji                          | prowadzący:            | mgr Michał Kołakowski więce                 | ej ~                                       |                        |                                 | 💊 10.83 PLN / h                   |
|                                            | "Priwie                | t!": rosyjski od pods                       | taw (poziom A1) –                          | kurs online            |                                 | 325.00 PLN                        |
|                                            | V                      | Języki Świata                               |                                            |                        |                                 | 30 godzin                         |
| Kurs językowy                              | prowadzący:            | mgr Michał Kołakowski więce                 | ej ~                                       |                        |                                 | 10.83 PLN / h                     |
| 🗌 Tak                                      | 10 filoz               | ofów: co nam mają                           | do powiedzenia o                           | dobrym życiu – ł       | kurs online                     | 325.00 PLN                        |
|                                            | KU/8510                | Kultury i Idee                              |                                            |                        |                                 | <ul> <li>30 godzin</li> </ul>     |
| * WYCZYSC HLIRY                            | prowadzący:            | dr Paulina Seidler więcej 🗸                 |                                            |                        |                                 | 💊 10.83 PLN / h                   |

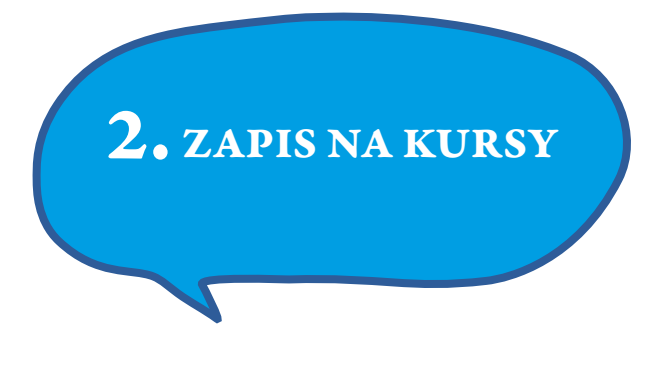

rozpoczęcie

zakończenie

przerwa

W dniu uruchomienia rekrutacji od godziny 10:00 możliwy jest zapis – zalecamy zalogowanie się na Konto Słuchacza kilka minut wcześniej, gdyż zwiększy to szanse na zakwalifikowanie do grupy.

Opcja "zapisz do grupy" będzie widoczna pod programem kursu, a nad harmonogramem zajęć. System wyświetli komunikat o pomyślnym zapisie do grupy lub na listę rezerwową.

| STINERSIA UNIW                                                 | VERSYTET                                |                                                                |                                                                 | f in 🛗 🖸                                                     | 🔒 Rejestracja 🔒 Lo                                 | ogowanie FAQ Kontakt                   | A <b>a</b>   Uniwersytet Warszawski |
|----------------------------------------------------------------|-----------------------------------------|----------------------------------------------------------------|-----------------------------------------------------------------|--------------------------------------------------------------|----------------------------------------------------|----------------------------------------|-------------------------------------|
| UNIWERSYTETU                                                   |                                         | RSZAWSKIEGO                                                    |                                                                 |                                                              |                                                    | Wyszukaj frazy                         | ۹.                                  |
| O<br>UOUW                                                      | KURSY                                   | WYDARZENIA                                                     | DLA<br>WYKŁADOWCÓW                                              | DLA<br>SŁUCHACZY                                             | SZKOLENIA<br>DLA FIRM                              | SOLIDARNI Z<br>UKRAINĄ                 | UCZ SIĘ OD<br>NAJLEPSZYCH           |
| Strona Główna                                                  | » Kursy »                               | JASNOMOWA – warsztat prostego                                  | o komunikowania – kurs stacjonarr                               | Ŋ                                                            |                                                    |                                        |                                     |
| < powrót 🖨 wydruku                                             | uj                                      |                                                                |                                                                 |                                                              |                                                    |                                        |                                     |
| JASNOMOV<br>STACJONAI                                          | WA – WA<br>RNY                          | ARSZTAT PROS                                                   | STEGO KOMUN                                                     | IIKOWANIA - I                                                | KURS                                               |                                        | 358.00 PLN<br>• 33 godzin           |
| CS/8357 Człowiel                                               | k i Społeczeń                           | istwo                                                          |                                                                 |                                                              |                                                    |                                        | 💊 10.85 PLN / h                     |
| mgr Tomasz Raw                                                 | vski                                    |                                                                |                                                                 |                                                              |                                                    |                                        |                                     |
| Kurs realizowany w                                             | formie stacjon                          | iarnej.                                                        |                                                                 |                                                              |                                                    |                                        |                                     |
| Zajęcia z JASNOMOW<br>ciężkiego, złożonego,<br>towarzyskiej.   | Y to kreatywne<br>a często i prote      | wykorzystanie teorii: główn<br>kcjonalnego sposobu komu        | e koncepcje z zakresu języko;<br>inikowania się, który coraz cz | znawstwa i komunikacji pos<br>ęściej pojawia się w komun     | służą do skrytykowania<br>iikacji zawodowej, bizne | patetycznego,<br>sowej, społecznej czy |                                     |
| Podczas warsztatów r<br>sytuacjach się pojawia                 | nie tylko poszuk<br>a i jakie są jej ko | amy odpowiedzi na pytanie<br>onsekwencje dla relacji mięc      | e – skąd bierze się komunikac<br>Izyludzkich, wizerunku, persv  | ija patetyczna, protekcjonal<br>vazji czy po prostu zaufania | lna, ale także ustalimy, o<br>a.                   | co ją cechuje, w jakich                |                                     |
| Po krytyce złych trenc<br>zapoznania się z konc<br>komunikaty. | dów i mód w ko<br>cepcją JASNOMO        | munikacji – i próbie znalezie<br>DWY: zastanawiając się, czyr  | enia ich śladów w stylach kon<br>n cechuje się jasny, precyzyjr | nunikacyjnych i postawach j<br>ny i bezpośredni sposób kol   | językowych Słuchaczy –<br>munikowania, i jak nale  | przejdziemy do<br>ży tworzyć takie     |                                     |
| Wreszcie podejmiemy<br>niepotrzebnie nie ws                    | y próbę (warszt<br>zedł z nami w k      | at) nauczenia się, jak mówio<br>onflikt, czy nie przypisywał i | ć i pisać prosto tak, aby nasz<br>nam złych intencji.           | odbiorca nie tylko poprawi                                   | nie nas zrozumiał, lecz                            | przede wszystkim, żeby                 |                                     |
| W trakcie warsztatów                                           | v poruszone bęc                         | dą te główne wątki z zakresi                                   | JASNOMOWY:                                                      |                                                              |                                                    |                                        |                                     |
| <ul> <li>językowe podst</li> <li>potega jezyka:</li> </ul>     | tawy prostej mo<br>iakich słów unik     | owy: konstrukcja zdania, od<br>kać, a jakich użvwać, żeby ko   | miana, reguły stylistyczne, ko<br>omunikować sie skutecznie.    | ompozycja tekstu,                                            |                                                    |                                        |                                     |
| <ul> <li>perswazyjne as</li> </ul>                             | spekty prostoty:                        | czy prosto to zawsze skute                                     | cznie?,                                                         |                                                              |                                                    |                                        |                                     |
| <ul> <li>relacja nadawc</li> </ul>                             | a i odbiorca, czy                       | yli jak mówić i pisać, aby rel                                 | acja ta trwała?,                                                |                                                              |                                                    |                                        |                                     |
| <ul> <li>środowiskowe</li> </ul>                               | style komunika                          | cji: czy mówienie w domu i                                     | w pracy może być takie samo                                     | o?,                                                          |                                                    |                                        |                                     |
| <ul> <li>słowne gry i zat</li> </ul>                           | bawy, czyli јак р                       | prostota językowa może być                                     | : I skuteczna, I zabawna, I chv                                 | wytliwa.                                                     |                                                    |                                        |                                     |
| Grupa CS/8357                                                  | 7/3                                     |                                                                |                                                                 |                                                              |                                                    | więcej ~                               |                                     |
| ZAPISZ DO GRU                                                  | IPY                                     |                                                                |                                                                 |                                                              |                                                    |                                        |                                     |
|                                                                |                                         |                                                                |                                                                 |                                                              |                                                    |                                        |                                     |
| <b>07.11.2023 - 02.01</b><br>Lokalizacja:                      | 1.2024                                  |                                                                |                                                                 |                                                              |                                                    |                                        |                                     |

5

# **3.** potwierdzenie zapisu

W przypadku przyjęcia do grupy podstawowej, należy oczekiwać na wiadomość e-mailową z biura UOUW, w której potwierdzimy uruchomienie kursu, zakwalifikowanie Słuchacza do grupy i poinformujemy o możliwości opłacenia uczestnictwa. Jeśli jednak Słuchacz zapisze się na listę rezerwową w wyniku braku miejsc, należy zaczekać, aż zwolni się miejsce w grupie podstawowej, o czym informujemy e-mailowo.

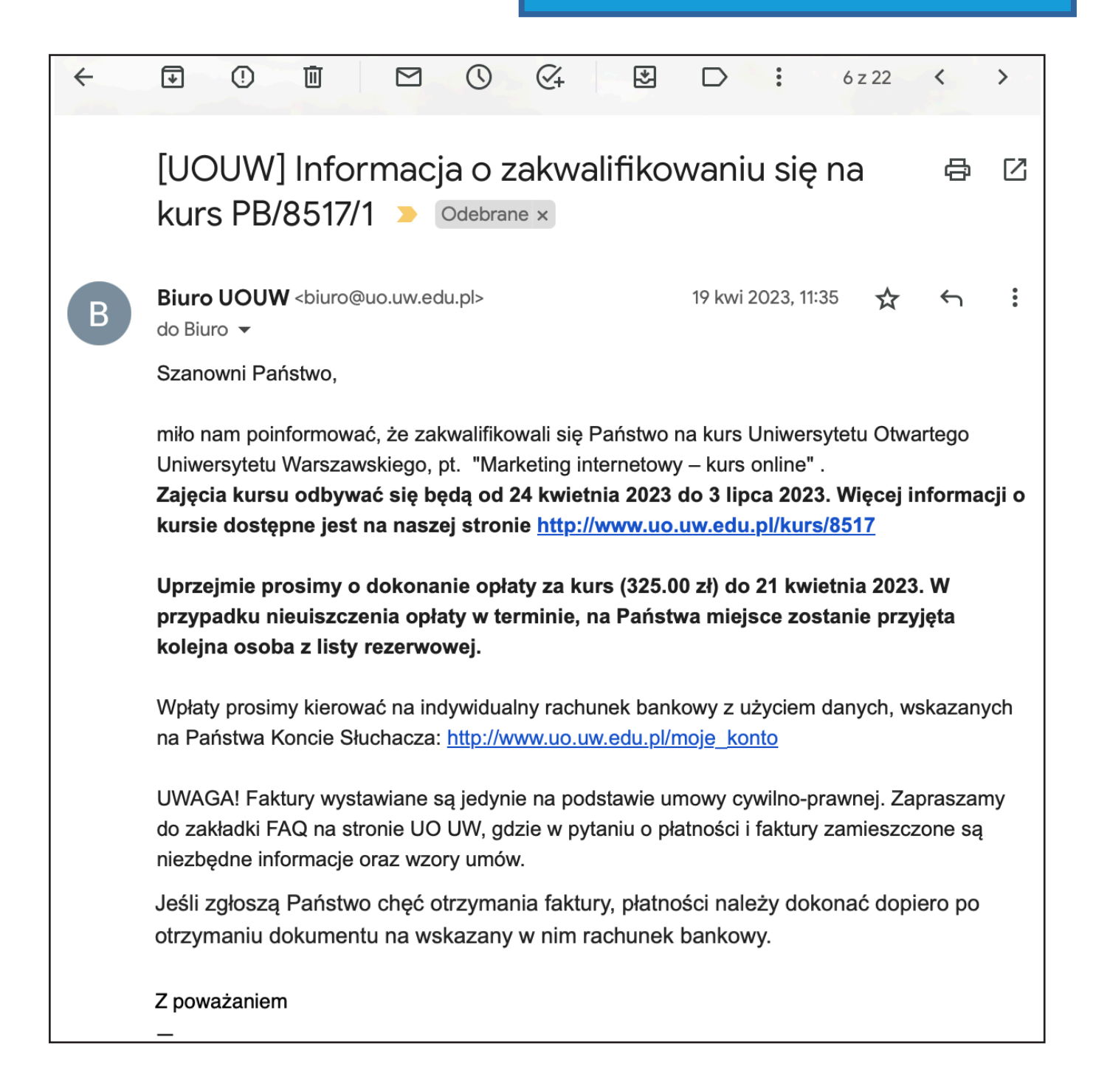

# **4.**widok kursu na koncie słuchacza

Każdy kurs, na który zapisze się Słuchacz, jest widoczny na Koncie Słuchacza w zakładce "Moje kursy". W tym miejscu można sprawdzić status zapisu (przyjęty/ lista rezerwowa), odszukać program kursu (klikając na tytuł), a na późniejszych etapach zapoznać się z harmonogramem zajęć, lokalizacją (w przypadku kursów stacjonarnych), a także pobrać ewentualne materiały (po skorzystaniu z opcji "rozwiń materiały/ terminy").

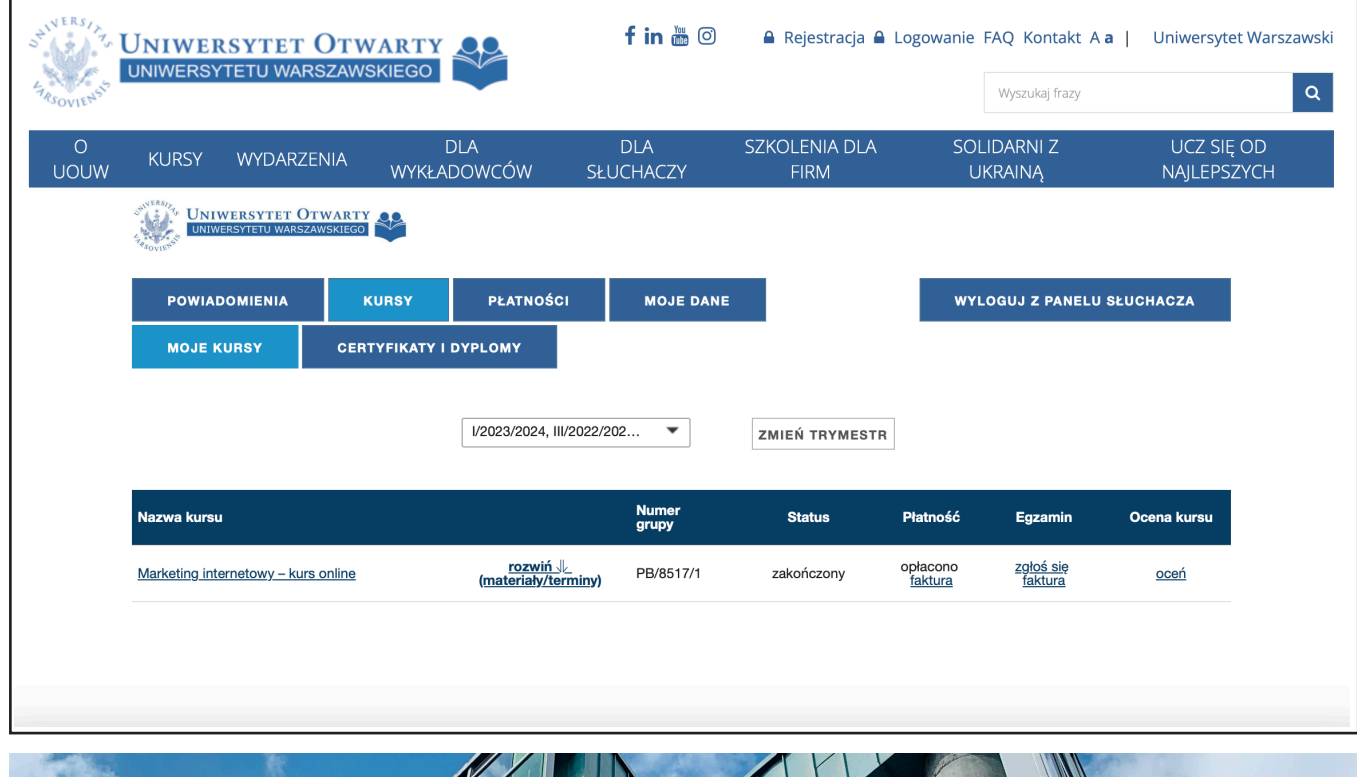

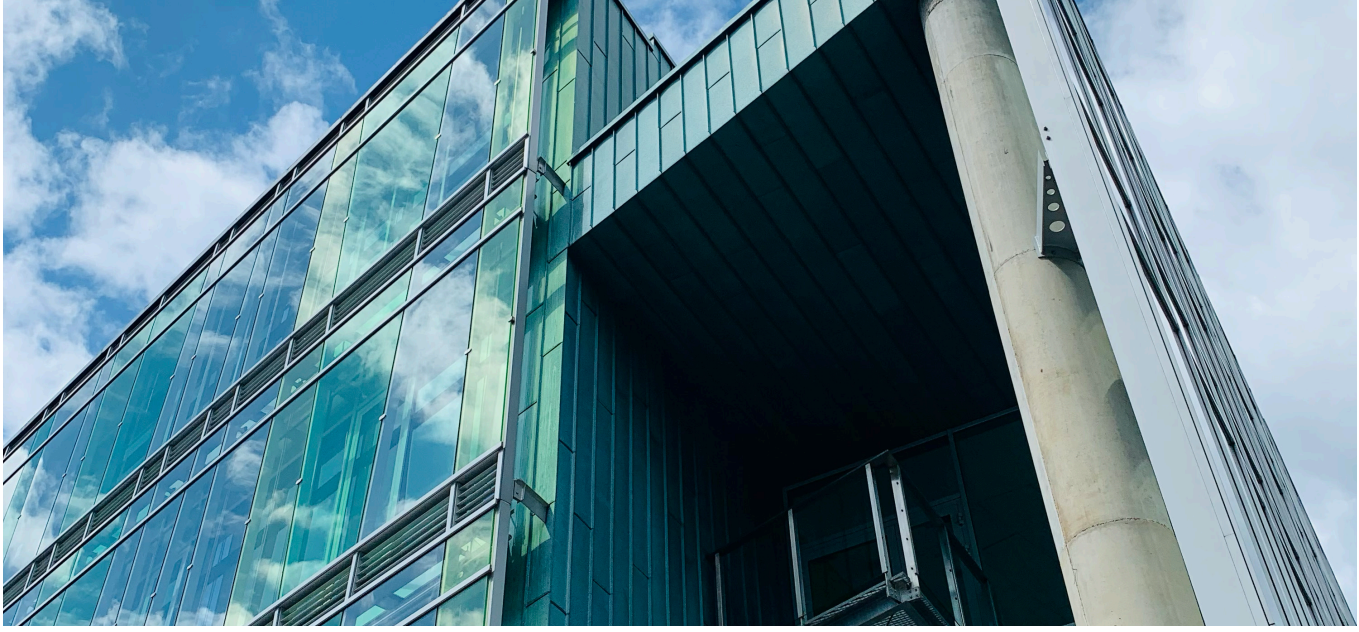

### **5.** OPŁACENIE KURSU I FAKTURA

8

Gdy Słuchacz otrzyma e-mail z biura UOUW, możliwe będzie opłacenie kursu przelewem tradycyjnym zgodnie z danymi znajdującymi się na Koncie Słuchacza w zakładce "Płatności", podzakładka "Kursy do opłacenia".

Jeśli Słuchacz chciałby opłacić kurs na podstawie faktury, należy wypełnić umowę – wzory umów dostępne są na naszej stronie internetowej, m.in. jako załączniki do Regulaminu kursów UOUW.

Po wybraniu i wypełnieniu odpowiedniego wzoru umowy, należy wysłać skany do Sekcji Finansowej (faktury@uo.uw. edu.pl), a oryginały w dwóch kopiach wysłać pocztą na adres naszego biura lub dostarczyć osobiście.

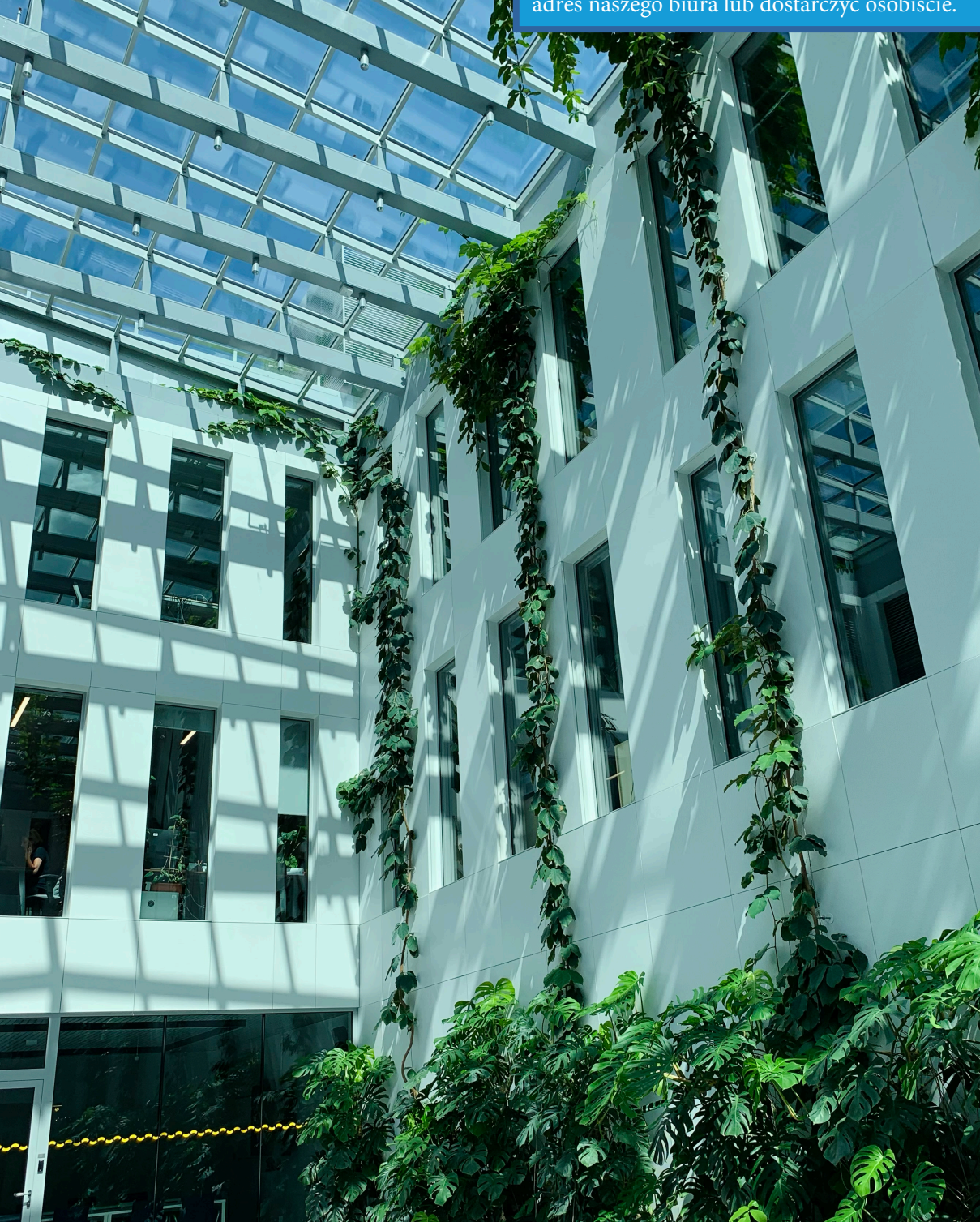